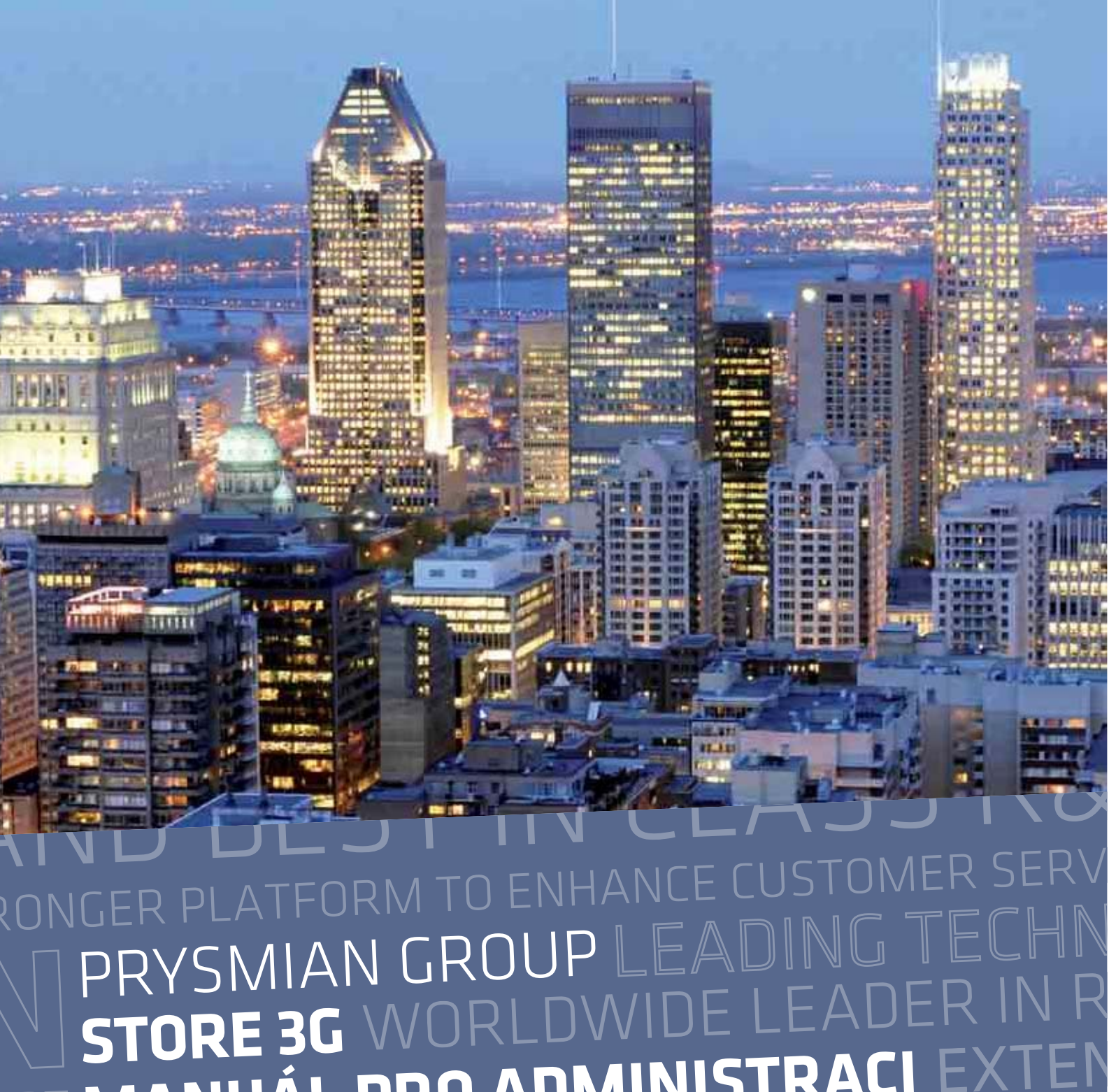

CE MANUÁL PRO ADMINISTRACI EXTEN ADING TECHNOLOGY STRONGER PLATFOR

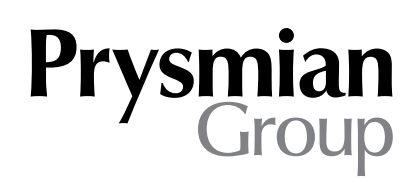

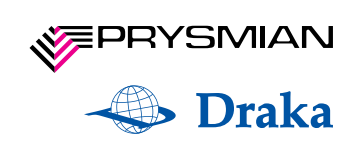

# Obsah

0/ Úvod

1/ Přihlášení do systému

# 2/ Úvodní stránka (po přihlášení)

2.1/ Číselníky

2.1.2/ Číselník zákazníků 2.1.2/ Číselník uživatelů 2.1.3/ Číselník skladů 2.1.4/ Číselník produktových skupin

2.2/ Objednávky a statistiky

2.3/ Komunikace

2.3.1/ Hromadné odesílání e-mailů 2.3.2/ Psaní novinek

3/ Odhlášení ze systému

# 0/ Úvod

Aplikace Store 3G společnosti Prysmian Group slouží registrovaným zákazníkům k jednoduchému a přehlednému nákupu produktů. Administrátorská část slouží ke správě aplikace Store 3G. Tento modul je přístupný pouze uživatelům s **právy** administrátora.

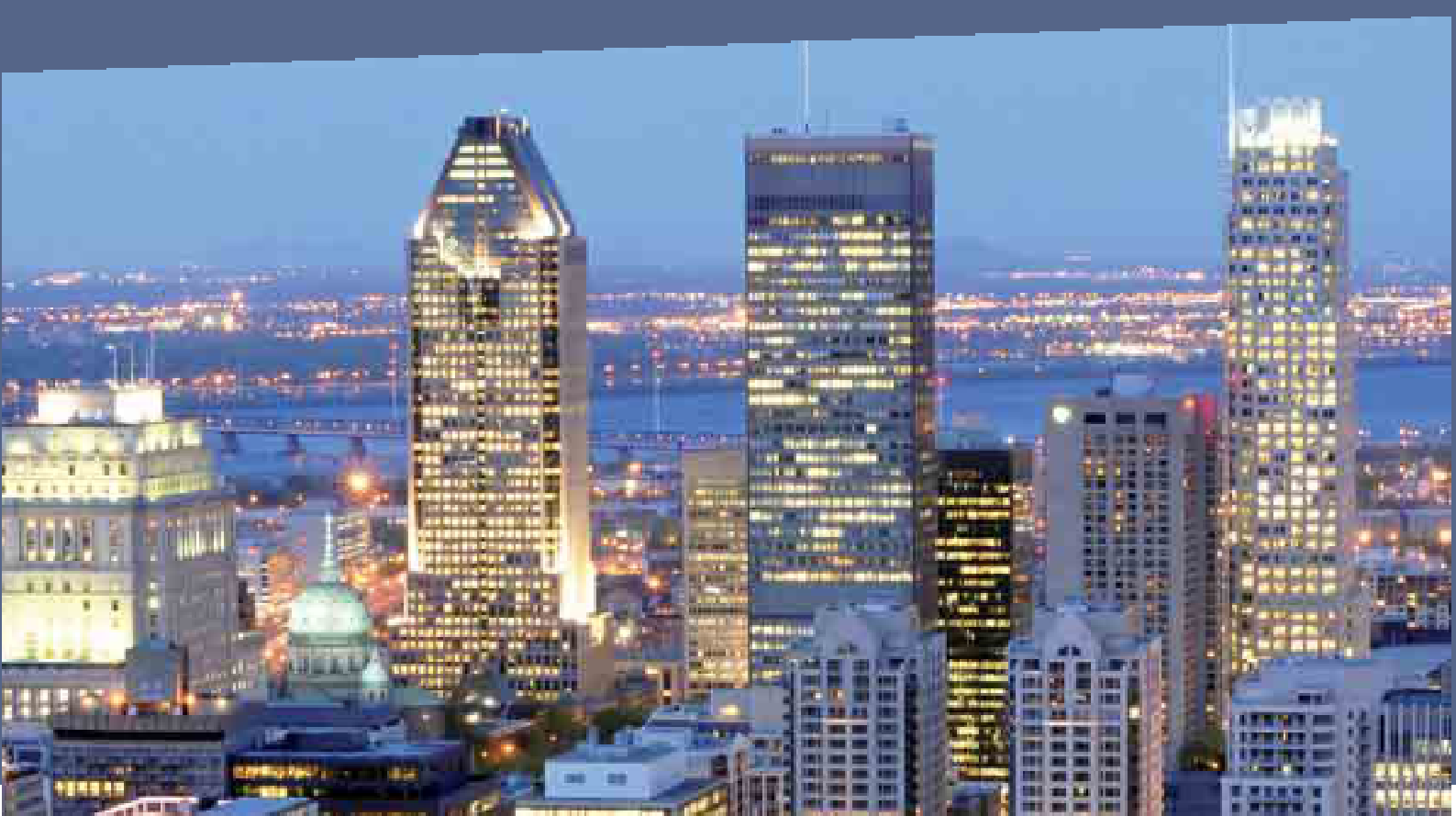

# 1/ Přihlášení do systému

Hlavní stránka obsahuje přihlašovací formulář. Zvolte **jazyk**, vyplňte **email** a **heslo** a poté se přihlaste.

| Prysmian<br>Group | аў<br>199                                                                                                    |                            | TO ENHANCE CUI<br>E 3G EAD<br>RLDWIDE L<br>Midseni jako: Karásková Soňa   front-end   odhlásit |
|-------------------|----------------------------------------------------------------------------------------------------|----------------------------|------------------------------------------------------------------------------------------------|
| Číselníky         | Objednávky a statistiky                                                                                                    | Komunikace                 |                                                                                                |
|                   | Příhlášení do administrac         Tento modul je přístupný pouze uživatelům s p         Zvolte si svůj jazyk:       česky         E-mail:         Heslo: | e<br>Irávy administrátora. |                                                                                                |

# 2/ Úvodní stránka (po přihlášení)

Po přihlášení do systému najdete v horní liště tři základní záložky:

- Číselníky (obsahuje submenu s těmito položkami: Zákazníci | Uživatelé | Sklady
- | Produktové skupiny)
- Objednávky a statistiky
- Komunikace

| Ciseiniky                                                                                       | Objednávky a statistiky                                                                                          | Komunikace |  |
|-------------------------------------------------------------------------------------------------|----------------------------------------------------------------------------------------------------|------------|--|
| zákazníci uživatelé sklady                                                                      | produktové skupiny                                                                                               |            |  |
| Byli jste přihlášeni.                                                                           |                                                                                                    |            |  |
| Seznam zákazníků                                                                                |                                                                                                    |            |  |
|                                                                                                 |                                                                                                    |            |  |
|                                                                                                 | Hie dat                                                                                                    |            |  |
| N2- ADARCDEECHTIKINN                                                                            | NARSTUNWAY?                                                                                                    |            |  |
| <b>Vše</b> 0-9 A B C D E F G H I J K L M N C                                                    | D P Q R S T U V W X Y Z                                                                                          |            |  |
| Vše 0-9 A B C D E F G H I J K L M N G<br>Společnost                                             | ) P Q R S T U V W X Y Z                                                                                          |            |  |
| Vše 0-9 A B C D E F G H I J K L M N C<br>Společnost<br>Prolog                                   | opqrstuvwxyz                                                                                                    |            |  |
| VSE 0-9 A B C D E F G H I J K L M N C<br>Společnost<br>Prolog<br>Prysmian Group                 | SPQRSTUVWXYZ                                                                                                    |            |  |
| Više 0-9 A B C D E F G H I J K L H H G<br>Společnost<br>Prolog<br>Prysmian Group<br>XART s.r.o. | SPQRSTUVWXYZ<br>Ø<br>X<br>Q<br>X<br>X<br>X<br>X<br>X<br>X<br>X<br>X<br>X<br>X<br>X<br>X<br>X<br>X<br>X<br>X<br>X |            |  |
| Vise 0-9 A B C D E F G H I J K L H N C<br>Společnost<br>Prolog<br>Prysmian Group<br>XART s.r.o. | SPQRSTUVWXYZ                                                                                                    |            |  |
| Vie 0-9 A B C D E F G H I J K L M N C<br>Společnost<br>Prolog<br>Prysmian Group<br>XART s.r.o.  | SPQRSTUVWXYZ                                                                                                    |            |  |

Popis záložek najdete níže.

# 2.1/ Číselníky

Záložka Číselníky obsahuje podkategorie:

- Číselník zákazníků
- Číselník uživatelů
- Číselník skladů
- Číselník produktových skupin

# 2.1.1/ Číselník zákazníků

V levé části stránky najdete seznam všech zákazníků. Údaje o zákaznících můžete

upravovat kliknutím na ikonu <sup>O</sup> nebo mazat <sup>O</sup>. Uživatele lze exportovat do **CSV**.

| Číselníky                               | Objednávky a statistiky     | Komunikace                      |                            |
|-----------------------------------------|-----------------------------|---------------------------------|----------------------------|
| zákazníci uživatelé sklady              | produktové skupiny          |                                 | *<br>                      |
| Seznam zákazníků                        |                             | Identifikace zákazníka          | Obchodní oddělení          |
|                                         |                             | Jméno zákazníka:                | Obchodní ředitel:          |
| Hie                                     | lat                         | Prolog                          | nikdo nevybrán 💌           |
| /še 0-9 A B C D E F G H I J K L M N O P | QRSTUVWXYZ                  | Adresa zákazníka:               | Obchodní manažer:          |
|                                         |                             | 59402 Velké Meziříčí, Náměstí 1 | nikdo nevybrán 💌           |
| Společnost                              |                             | DIČ:                            | Zákaznická podpora:        |
| Prolog<br>Prysmian Group                |                             | CZ6804281836                    | nikdo nevybrán 💌           |
| XART s.r.o.                             | 0 0                         | ERP číslo:                      |                            |
| xportovat do CSV                        | + Vytvořit nového zákazníka | Externí/interní:<br>externí     | •                          |
|                                         |                             | Přístupové seznamy              |                            |
|                                         |                             | Sklady:                         | Produktové skupiny:        |
|                                         |                             | 🦵 Veľké Leváre, AT              | 🥅 High Voltage             |
|                                         |                             | Velké Meziříčí, CZ              | Medium Voltage Paper       |
|                                         |                             | F Kistelek, HU                  | Medium Voltage XLPE copper |

#### Vytváření nového zákazníka

Pokud chcete vytvořit nového zákazníka, klikněte na tlačítko **Vytvořit nového uživatele**, které je umístěno pod seznamem uživatelů.

### Vyhledávání zákazníka

K vyhledání zákzaníků můžete použít tyto způsoby:

- Vyhledávací pole
- Abecední lištu (procházet můžete po jednotlivých stránkách nebo jít přímo na konkrétní stránku)

Pro **zrušení** výsledků hledání klikněte na slovo **Vše** na začátku abecední lišty.

# 2.1.2 / Číselník uživatelů

Tato záložka slouží ke správě uživatelů. Všichni uživatelé jsou seřazeni dle abecedy.

Údaje o uživatelích můžete **upravovat** kliknutím na ikonu <sup>S</sup> nebo **mazat** . Po kliknutí na ikonu se v pravé části objeví editační formulář. Změny můžete buď **Uložit** nebo **Zrušit. Položky označené \* jsou povinné.** Uživatele lze exportovat do **CSV**.

| Číselníky                                          | Objednávky a sta   | atistiky       | Komunikad                  | ce                   |
|----------------------------------------------------|--------------------|----------------|----------------------------|----------------------|
| zákazníci užívatelé sklady                         | produktové skupiny |                |                            |                      |
| Seznam uživatelů                                   |                    |                | Údaje uživatele            |                      |
| Hie dat                                            |                    |                | E-mail:                    |                      |
| <b>VŠE</b> 0-9 A B C D E F G H I J K L M N O P Q   | RSTUVWXYZ          |                | Společnost:                | XART s.o.            |
|                                                    |                    |                | Heslo:                     |                      |
| 1 2                                                | 3 4 🔛              |                | Zopakovat heslo:           |                      |
| E-mail                                             | Společnost         |                |                            |                      |
|                                                    | XART s.r.o.        | 2 🗵            |                            | Generovat heslo      |
| alena.kocabova@prysmiangroup.com                   | Prysmian Group     |                | Přístup k aplikaci:        | l⊽ front-end         |
| ales@xart.cz                                       | XART s.r.o.        | 2 🛛            |                            | administrace         |
| andrea.kastanova@xart.cz                           | XART s.r.o.        |                | Celé jméno:                |                      |
| cristian.gheorghe@prysmiangroup.com                | Prysmian Group     |                | Pozice:                    |                      |
| david.klimes@prysmiangroup.com                     | Prysmian Group     |                |                            |                      |
| ferenc.tomo@prysmiangroup.com                      | Prysmian Group     |                | Teleton:                   |                      |
| florin.darmina@prysmiangroup.com                   | Prysmian Group     |                | Fax:                       |                      |
| ionel.ciobanu@prysmiangroup.com                    | Prysmian Group     |                | Mobil:                     |                      |
| ireneusz.karski@prysmiangroup.com                  | Prysmian Group     |                |                            |                      |
| <ul> <li>1 2</li> <li>Exportovat do CSV</li> </ul> | 3 4 »              | rého užívatele | Interni poznamky:          | Old credentials test |
|                                                    |                    |                |                            |                      |
|                                                    |                    |                | Položky označené * jsou po | vinné.               |
|                                                    |                    |                | Storno                     | U ložit užival       |

# Vytváření nového uživatele

Pokud chcete vytvořit nového zákazníka, klikněte na tlačítko Vytvořit nového **uživatele**, které je umístěno pod seznamem uživatelů.

# Vyhledávání uživatele:

K vyhledání zákazníků můžete použít tyto způsoby:

- Vyhledávací pole
   Abecední lištu (procházet můžete po jednotlivých stránkách nebo jít přímo na konkrétní stránku)

Pro **zrušení** výsledků hledání klikněte na slovo **Vše** na začátku abecední lišty.

# 2.1.3 / Číselník skladů

Tato záložka slouží ke správě skladů. Všechny sklady jsou seřazeny dle abecedy.

Údaje o skladech můžete **upravovat** kliknutím na ikonu 🧭 nebo **mazat** 😣 . Po kliknutí na ikonu se v pravé části objeví editační formulář. Změny můžete buď **Uložit** nebo Zrušit. Položky označené \* jsou povinné. Uživatele lze exportovat do CSV.

| Sezn | am skladů          |                                               |  | Údaje skladu            |                                              |
|------|--------------------|-----------------------------------------------|--|-------------------------|----------------------------------------------|
| Kód  | Krátký název       | Celý název                                    |  | Kód skladu:             | AT30                                         |
| AT30 | Veľké Leváre, AT   | Prysmian OEKW, Veľké Leváre, Slovakia         |  | Název:                  | Description of the local state of the second |
| CZ10 | Velké Meziříčí, CZ | Draka Kabely, Velké Meziříčí, Czech Republic  |  |                         | Prysmian OEKW, Verke Levare, Sidvakla        |
| HU10 | Kistelek, HU       | Prysmian MKM Kft., Kistelek, Hungary          |  | Krátký název:           | Velké Leváre, AT                             |
| HU20 | Balassagyarmat, HU | Prysmian MKM Kft., Balassagyarmat, Hungary    |  | Primární jazyk:         | de (Deutsch)                                 |
| R010 | Slatina, RO        | Prysmian Cabluri, Slatina, Romania            |  |                         |                                              |
| R020 | Cluj, RO           | Prysmian Cabluri, Cluj, Romania               |  |                         |                                              |
| R030 | Bacău, RO          | Prysmian Cabluri, Bacău, Romania              |  | Položky označené * jsou | povinné.                                     |
| SK10 | Veľké Leváre, SK   | Prysmian Kablo s.r.o., Veľké Leváre, Slovakia |  | Storno                  | Uložits                                      |

#### Vytváření nového skladu

Pokud chcete vytvořit nový sklad, klikněte na tlačítko **Vytvořit nový sklad**, které je umístěno pod seznamem skladů.

#### Vyhledávání skladu

K vyhledání skladu rolujte myší seznamem skladů.

# 2.1.4 / Číselník produktových skupin

Tato záložka slouží ke správě produktových skupin. Všechny skupiny jsou seřazeny dle abecedy.

Údaje o skupinách můžete **upravovat** kliknutím na ikonu <sup>O</sup> nebo **mazat** <sup>O</sup>. Po kliknutí na ikonu se v pravé části objeví editační formulář. Změny můžete buď **Uložit** nebo **Zrušit. Položky označené \* jsou povinné.** Skupiny lze exportovat do **CSV**.

|                                                                            | Číselniky Objednávky a statistiky                                                                                                    |  | Číselniky Objednávky a statistiky Komunikac |                                |  |
|----------------------------------------------------------------------------|----------------------------------------------------------------------------------------------------|--|---------------------------------------------|--------------------------------|--|
| zákazníci                                                                  | uživatelé sklady produktové skupiny                                                                                                    |  |                                             |                                |  |
| Seznam pr                                                                  | roduktových skupin                                                                                                    |  | Údaje skupiny                               |                                |  |
|                                                                            | Hadel                                                                                                    |  | Kód skupiny:                                | 850101000                      |  |
| -                                                                          | THE GAL                                                                                                    |  |                                             | 850101000                      |  |
| Vše 0-9 A B                                                                | C D E F G H I J K L M N O P Q R S T U V W X Y Z                                                                                                    |  | Název skupiny:                              | Gas pressurised                |  |
|                                                                            |                                                                                                    |  | Nadřazená skupina:                          | High Voltage / Gas pressurised |  |
|                                                                            | <b>3</b> 1 2 3 4 23 45 67 89                                                                                                    |  |                                             |                                |  |
| KAL                                                                        | Názor                                                                                                    |  |                                             |                                |  |
| 850100000                                                                  | High Voltage                                                                                                    |  | Položky označené * jsou povin               | nné.                           |  |
| 850100000                                                                  | High Voltage / Gas pressurised                                                                                                    |  | Storno                                      | U ložit skup                   |  |
| 850101000                                                                  | High Voltage / Gas pressurised / Gas pressurised                                                                                                    |  |                                             |                                |  |
| A COMPACT OF COMPACT                                                       |                                                                                                    |  |                                             |                                |  |
| 850110000                                                                  | High Voltage / Uli Filled - Lead sheath                                                                                                    |  |                                             |                                |  |
| 850110000<br>850111000                                                     | High Voltage / Oil Filled - Lead sheath / PP - FF >150 kV                                                                                                    |  |                                             |                                |  |
| 850110000<br>850111000<br>850112000                                        | High Voltage / Oil Filled - Lead sheath / PP - FF >150 kV<br>High Voltage / Oil Filled - Lead sheath / PP - FF >150 kV                                                                                                    |  |                                             |                                |  |
| 850110000<br>850111000<br>850112000<br>850113000                           | High Voltage / Oil Filled - Lead sheath / PP - FF >150 kV<br>High Voltage / Oil Filled - Lead sheath / PP - FF >150 kV<br>High Voltage / Oil Filled - Lead sheath / PP - FF <= 150 kV<br>High Voltage / Oil Filled - Lead sheath / PPL - FF >150 kV                                                         |  |                                             |                                |  |
| 850110000<br>850111000<br>850112000<br>850113000<br>850120000              | High Voltage / Oil Filled - Lead sheath / PP - FF >150 kV<br>High Voltage / Oil Filled - Lead sheath / PP - FF >150 kV<br>High Voltage / Oil Filled - Lead sheath / PP - FF <= 150 kV<br>High Voltage / Oil Filled - Aluminum sheath                                                                        |  |                                             |                                |  |
| 850110000<br>850111000<br>850112000<br>850113000<br>850120000<br>850121000 | High Voltage / Oil Filled - Lead sheath / PP - FF > 150 kV<br>High Voltage / Oil Filled - Lead sheath / PP - FF <= 150 kV<br>High Voltage / Oil Filled - Lead sheath / PP - FF <= 150 kV<br>High Voltage / Oil Filled - Aluminum sheath /<br>High Voltage / Oil Filled - Aluminum sheath / PP - FF > 150 kV |  |                                             |                                |  |

# Vytváření nové skupiny

Pokud chcete vytvořit novou skupinu, klikněte na tlačítko **Vytvořit novou skupinu**, které je umístěno pod seznamem skupin.

### Vyhledávání skupiny

K vyhledání skupiny můžete použít tyto způsoby:

- Vyhledávácí pole
- Abecední lištu (procházet můžete po jednotlivých stránkách nebo jít přímo na konkrétní stránku)

Pro **zrušení** výsledků hledání klikněte na slovo **Vše** na začátku abecední lišty.

# 2.2 / Objednávky a statistiky

Tato záložka obsahuje údaje, které lze filtrovat dle:

- Typu
- Uživatele
- Společnosti
- Data a času

Zvolit můžete statistiku za zvolené období (od – do). Údaje lze exportovat do **CSV** formátu nebo **vytisknout**.

# 2.3 / Komunikace

Tato záložka slouží k rozesílání hromadných emailů vybraným uživatelům a také k hromadnému zasílání novinek.

# 2.3.1 / Hromadné odesílání emailů

U odesílání hromadných e-mailů zvolíte **Adresáty**, **Předmět** e-mailu, a do kolonky **Tělo** e-mailu vepíšete text emailu.

# 2.3.2 / Psaní novinek

U vkládání novinek je potřeba napsat vždy text novinky v **anglické verzi** (tuto verzi uvidí uživatelé, pro jejichž jazyk neexistuje překlad). Po napsání textu novinky v anglické verzi zvolte v kolonce **Překlady novinek** jazyk, do kterého chcete text přeložit např.: česky. Po kliknutí na "česky" se vám zobrazí formulář kde vlevo vidíte kolonku Originál a vpravo kolonku Překlad, kde vepíšete novinku v příslušném jazyce, poté klikněte na **Aktualizovat**.

Poté se automaticky vrátíte na původní stránku (záložka Komunikace). U překladů novinek se vám zobrazí zelená odrážka, která signalizuje, že už překlad v tomto jazyce máte hotový. Všechny překlady lze smazat zatrhnutím kolonky "**Smazat všechny překlady této novinky**" a poté kliknutím na **Aktualizovat**. Pokud máte vámi vybrané překlady hotové, můžete zvolit **Odeslat**.

| Odeslat hromadny e-mail                                       |                                                         | Novinky                       |
|---------------------------------------------------------------|---------------------------------------------------------|-------------------------------|
| Adresáti: zvolte přijemce                                     | -                                                       | překlad.                      |
| Předmět:                                                      |                                                         | Tělo novinky v<br>angličtině: |
| Tělo e-mailu:                                                 |                                                         |                               |
|                                                               |                                                         |                               |
|                                                               |                                                         |                               |
|                                                               |                                                         |                               |
|                                                               |                                                         |                               |
|                                                               |                                                         | Aktualizov                    |
| Pozor: Odesílání hromadného e-mailu<br>tutéž zprávu vícekrát. | může nějakou dobu trvat. Vyčkejte prosím a neodesilejte |                               |
|                                                               | Odesiat                                                 | Překlady novinek              |
|                                                               |                                                         |                               |

# 3/ Odhlášení ze systému

Pro odhlášení z aplikace klikněte na Odhlásit (vlevo nahoře).

 $\mathsf{DIN}(\mathsf{I} \mathsf{ELHN})$ VALL KEY SEGMENTS BESTINCLASS WORLDWIDEL STORE 3 CE MANUAL PRO ADMINISTR ADING TECHNOLOGY STRO ORLDW/IDE LE/ G GLOBAL L STRONGER PLATFORN **FO ENHANCE CUSTOM**